## LOOKO2

### Twój osobisty czujnik jakości powietrza

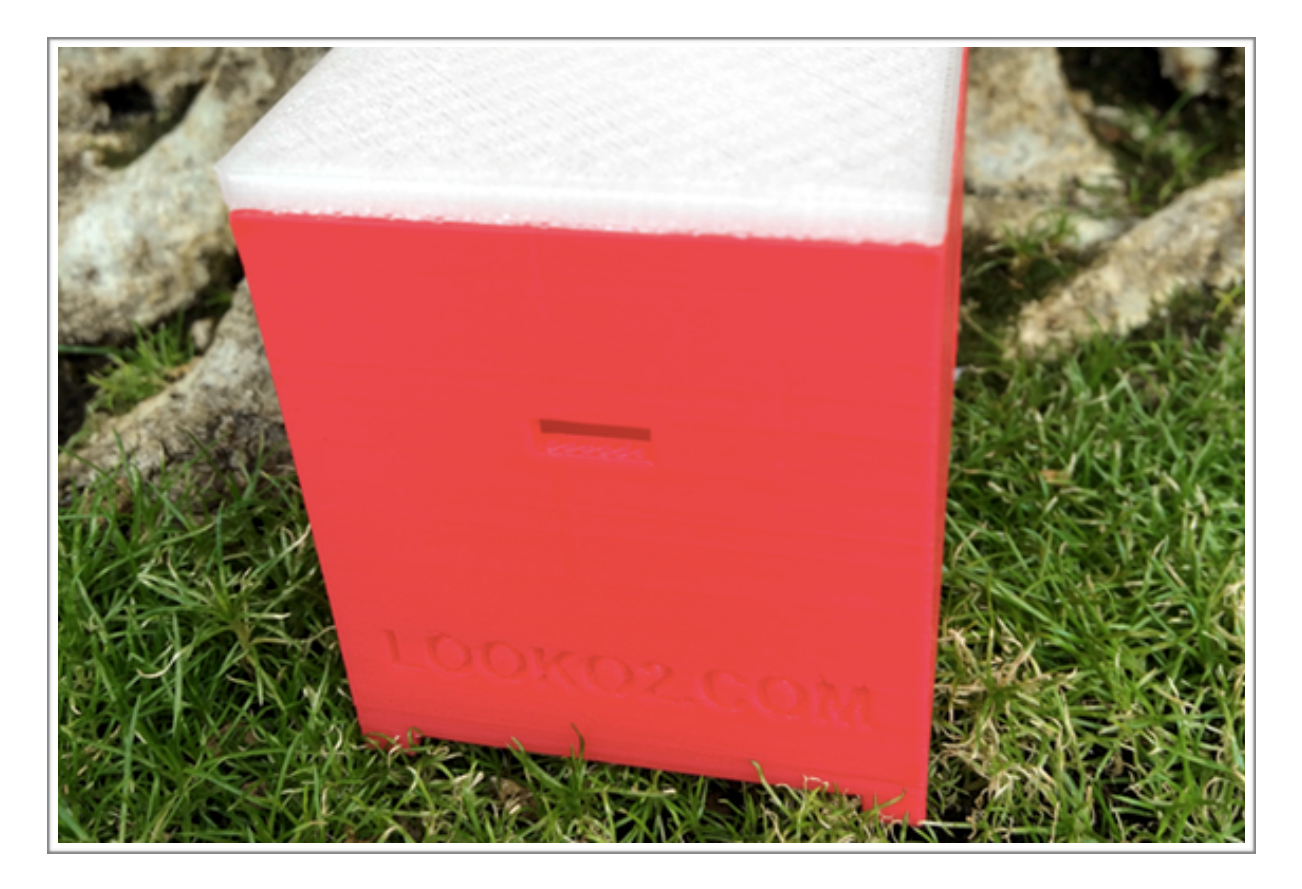

2016

# Witaj!

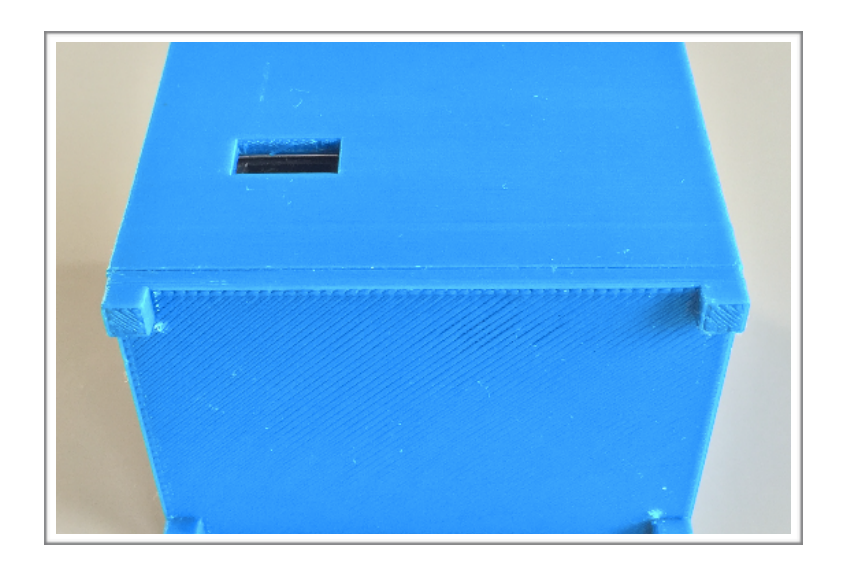

Serdecznie dziękujemy za zaufanie oraz zakup LookO2. Mamy nadzieje, że urządzenie spełni Państwa oczekiwania - prosimy o zapoznanie się z instrukcją i ewentualny kontakt w razie pytań.

Jesteśmy dostępni do Państwa dyspozycji pod adresem: <u>kontakt@looko2.com</u> Zapraszamy równie serdecznie do polubienia i odwiedzenia naszego profilu na stronie <u>Facebook</u>.

# Rzut oka na urządzenie

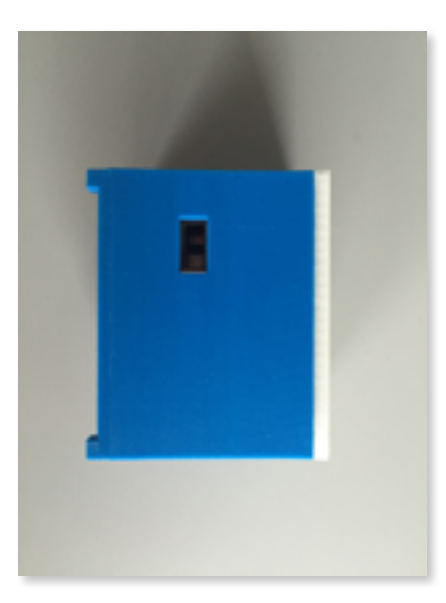

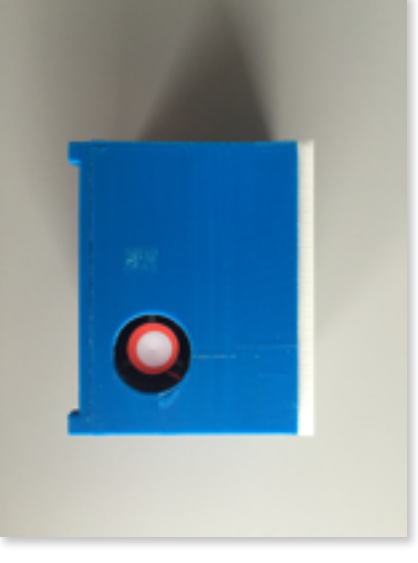

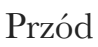

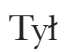

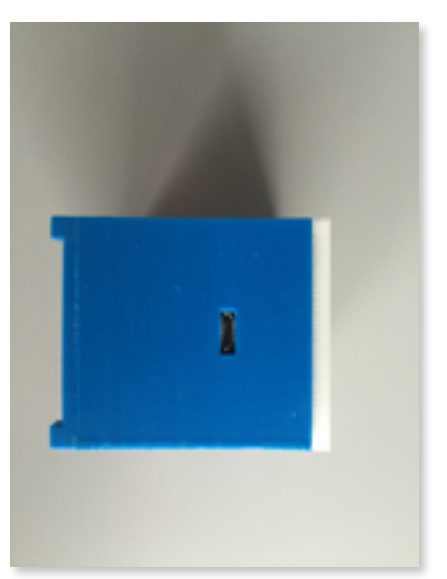

Złącze MicroUSB

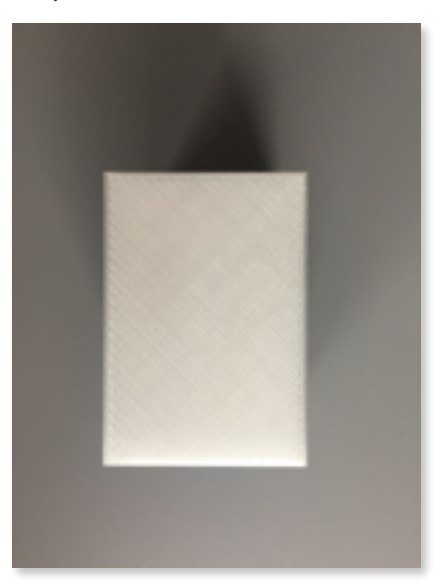

Górna pokrywa LED

# Uruchomienie

Aby uruchomić urządzenie, koniecznie potrzebny jest zasilacz (**5V 1A**) z wtyczką **Micro USB**.

Podłącz zasilacz do prądu i wepnij wtyczkę do urządzenia LookO2. Urządzenie zacznie błyskać na biało - oznacza to, że czeka na konfigurację przez **WiFi**.

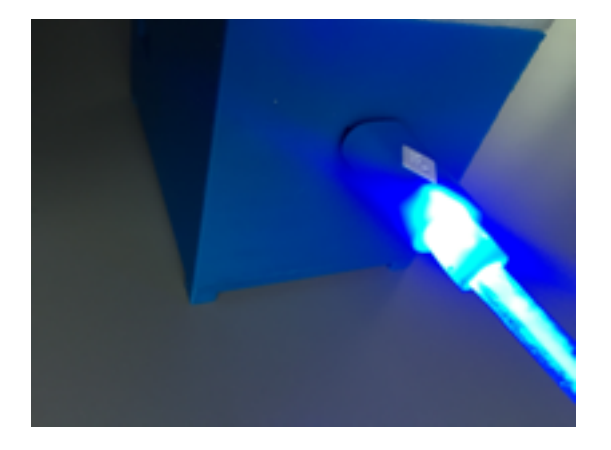

Podłącz zasilanie do portu MicroUSB

LookO2 zacznie błyskać na biało

Gdy urządzenie miga na biało informuje o tym, że jest przywrócone do ustawień fabrycznych i można go skonfigurować podłączając się do niego przez WiFi. Otwórz ustawienia WiFi na komputerze i wyszukaj sieci o nazwie LOOKO2\_ a następnie podłącz się do niej.

| DWR-116_C537EA            | <b>≙</b> |
|---------------------------|----------|
| Linksys                   |          |
| LOOKO2_5ccf7f0c2e8b       | ((r      |
| ola                       |          |
| PLAY Internet 4G LTE-B3EE | ê 🛜      |

Po podłączeniu się do LookO2 otwórz przeglądarkę WWW i wejdź na stronę: <a href="http://192.168.4.1/">http://192.168.4.1/</a>

Na stronie pojawi się formularz do wypełnienia:

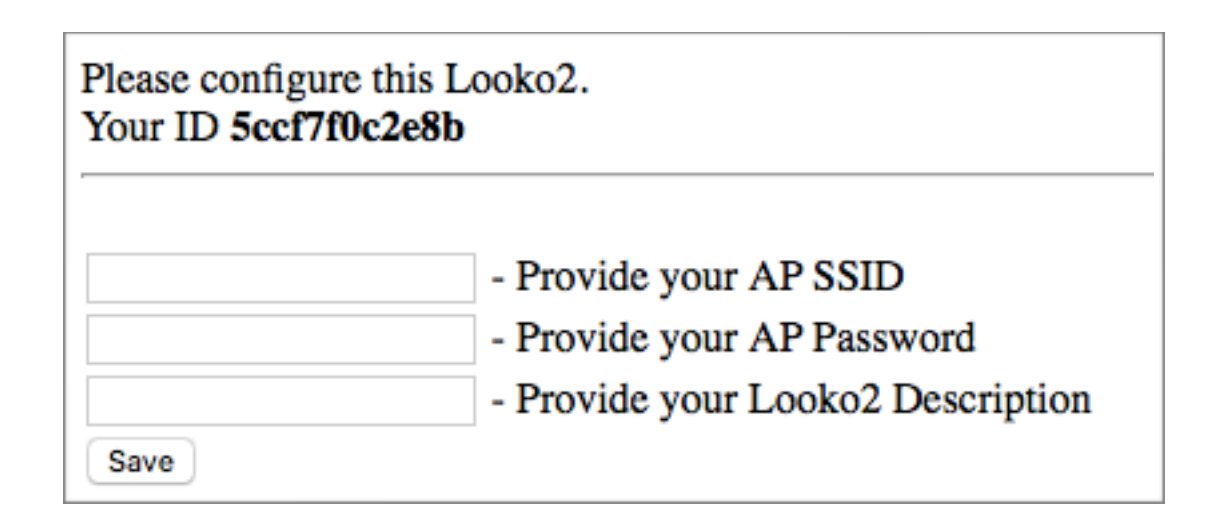

**W pierwszym polu**, wpisz nazwę swojej sieci WiFi - LookO2 korzysta z internetu by przesyłać i odbierać dane z chmury urządzeń.

W drugim polu, wpisz hasło do swojej sieci WiFI

W trzecim polu, nazwij swoje urządzenie

| DOM            | - Provide your AP SSID            |
|----------------|-----------------------------------|
| HasloDom1873   | - Provide your AP Password        |
| KRAKOW_CZYZYNY | - Provide your Looko2 Description |
| Save           |                                   |

Przykładowa konfiguracja urządzenia

Po uzupełnieniu, upewnij się że podałeś poprawną nazwę sieci oraz hasło. Pamiętaj, że ustawienia możesz zresetować przywracając LookO2 do ustawień fabrycznych.

Aby zapisać ustawienia, naciśnij klawisz **Save.** Na stronie pojawi się informacja i zapisanej konfiguracji, urządzenie zrestartuje się.

OK, Rebooting SSID: DOM PASS: HasloDom1873 DESC: KRAKOW\_CZYZYNY

Od tego momentu rozpoczął się pomiar danych, LookO2 będzie delikatnie błyskał pojedynczą diodą (niebieską). Po chwili (około 2 minuty od uruchomienia) zapali się cały kolorem odpowiadającym indeksowi jakości powietrza.

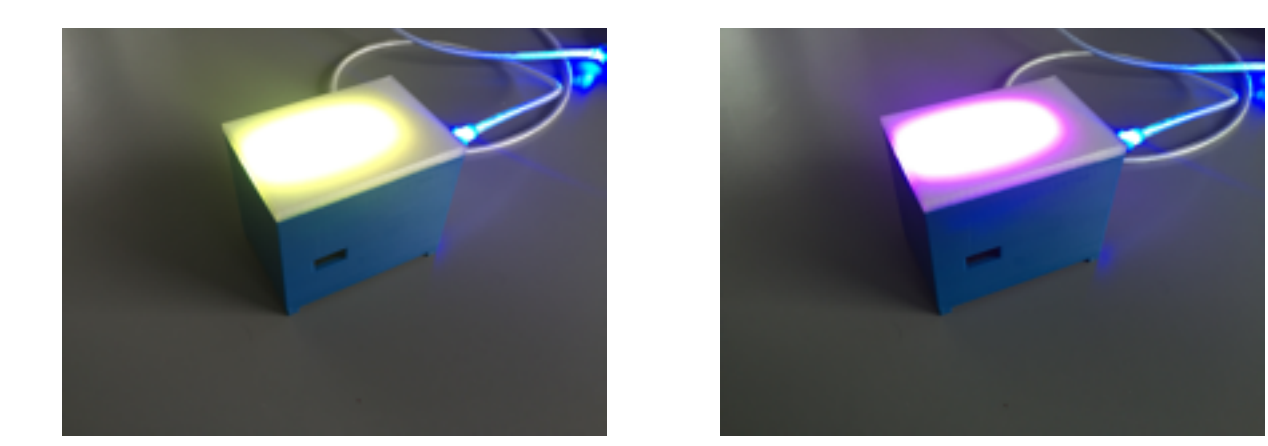

W tym momencie możesz go odłączyć i zainstalować na zewnątrz by pomiary były zgodne z powietrzem na zewnątrz.

# Ustawienia fabryczne

Aby przywrócić urządzenie do ustawień fabrycznych, przechyl LookO2 na lewy lub prawy bok i zostaw je na 10 sekund. LookO2 zaświeci się na fioletowo, po 10 sekundach zacznie migać na biało - czyli będzie gotowe do ponownej konfiguracji przez WiFi.

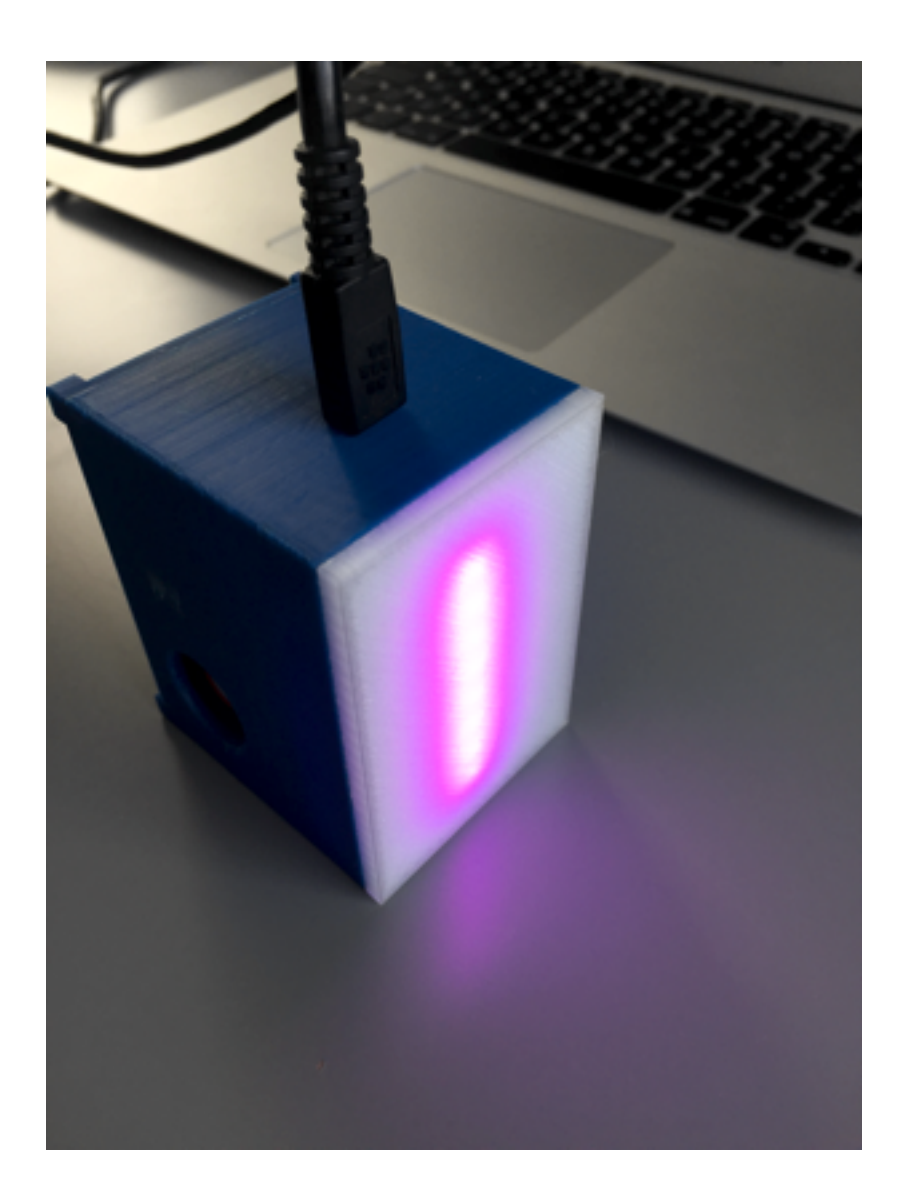

# Kolory - IJP

LookO2 pracuje w chmurze, na stronie WWW w zakładce LIVE możesz przeglądać pomiary wszystkich podłączonych czujników (<u>http://looko2.com/</u>). Dodatkowo LookO2 wyświetla stan powietrza zapalając się na odpowiedni kolor.

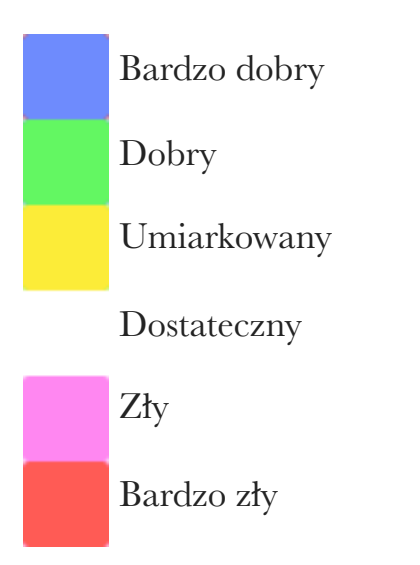

IJP - czyli tzw. Indeks Jakości Powietrza wyliczany jest na podstawie pomiarów z wykorzystaniem wzoru podanego na stronie <u>Inspektoratu Ochrony Środowiska</u>.

|      | Air quality                           | Recommendations for population                                                                                                    |                                                                                                    |  |
|------|---------------------------------------|----------------------------------------------------------------------------------------------------|----------------------------------------------------------------------------------------------------|--|
| 0-1  | Very good (Excellent)<br>Bardzo dobry | The air quality is good. The air pollution pose no threat. The conditions ideal for outdoor activities.                                                                                                    | Jakośc powietrza jest dobra. Zanieczyszczenia powietrza nie stanowią<br>zagrożenia. Warunki idealne na aktywności na zewnątrz.                                                                                                    |  |
| 1-3  | Good<br>Dobry                         | Air quality is still good. The air pollution pose minimal risk to exposed persons. Conditions very good for outdoor activities.                                                                                                    | Jakość powietrza jest wciąż dobra. Zanieczyszczenia powietrza stanowią<br>minimalne zagrożenie dla osób narażonych na ryzyko. Warunki bardzo<br>dobre na aktywności na zewnątrz.                                                                                                    |  |
| 3-5  | Moderate<br>Umiarkowany               | Air quality is acceptable. Air pollution can endanger people at risk.<br>Conditions good for for outdoor activities.                                                                                                    | Jakośc powietrza jest akceptowalna. Zanieczyszczenia powietrza mogą<br>stanowić zagrożenie dla osób narażonych na ryzyko. Warunki dobre na<br>na aktywności na zewnątrz.                                                                                                    |  |
| 5-7  | Satisfactory<br>Dostateczny           | Air quality is average. The air pollution pose a threat for people at risk *<br>which may experience health effects. Other people should limit spending<br>time outdoors, especially when they experience symptoms such as cough<br>or sore throat. | Jakośc powietrza jest średnia. Zanieczyszczenia powietrza stanowią<br>zagrożenie dla osób narażonych na ryzyko* które mogą odczuwać skutki<br>zdrowotne. Pozostałe osoby powinny ograniczyć spędzanie czasu na<br>zewnątrz, zwłaszcza gdy doświadczą takich symptomów jak kaszel lub<br>podrażnione gardło. |  |
| 7-10 | Bad<br>Zły                            | Air quality is bad. People at risk * should avoid to go outside. The rest<br>should be ograniczyć.Nie are recommended for outdoor activities.                                                                                                    | Jakość powietrza jest zła. Osoby narażone na ryzyko* powinny unikać<br>wyjść na zewnątrz. Pozostali powinni je ograniczyć.Nie zalecane są<br>aktywnośći na zewnątrz.                                                                                                    |  |
| 10+  | Hazardous<br>Bardzo zły               | The quality of air is dangerously wrong. Those at risk should be avoided to go outside. The others should limit the output to minimum.Wszelkie outdoor activities are discouraged.                                                                  | Jakośc powietrza jest niebezpiecznie zła. Osoby narażone na ryzyko<br>powinny bezwzględnie unikać wyjść na zewnątrz. Pozostali powinni<br>ograniczyć wyjścia do minimum.Wszelkie aktywności na zewnątrz są<br>odradzane.                                                                                    |  |

## Pomiary

Przeglądaj swoje (i nie tylko) pomiary na żywo za pomocą strony WWW lub wykorzystuj publiczne metody API, które pozwala na pisanie aplikacji oraz budowanie własnych widgetów z danymi z chmury urządzeń LookO2.

#### Podgląd live:

http://looko2.com/tracker.php

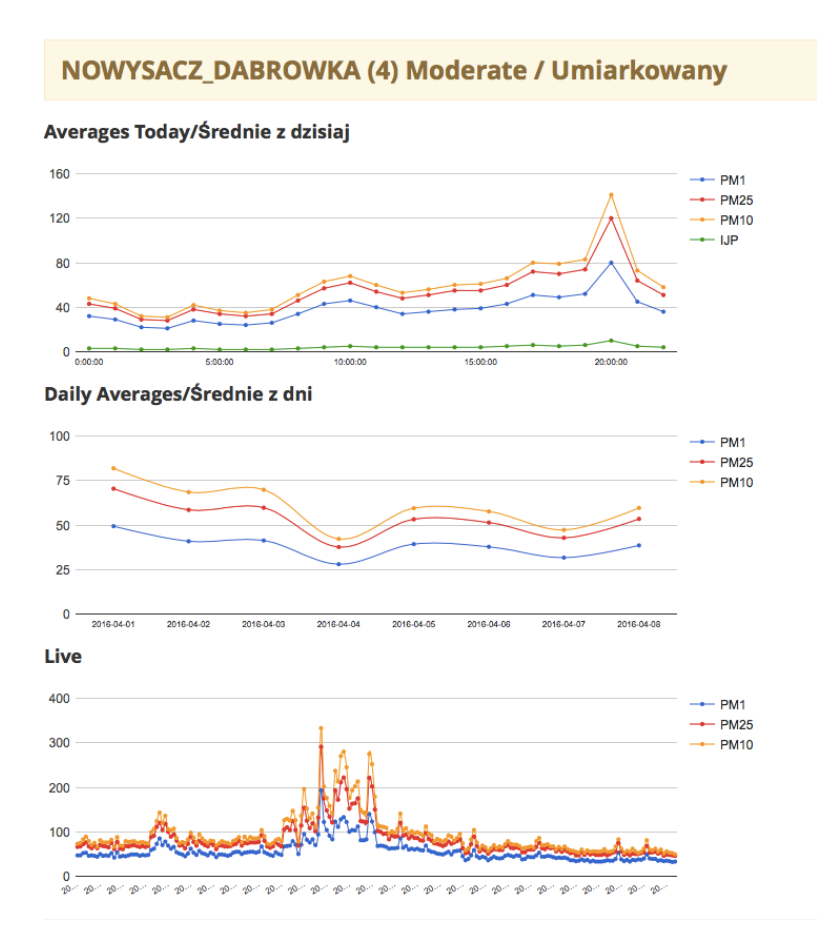

#### Metody API:

Udostępnione metody API pozwalają na stworzenie aplikacji, bądź korzystanie z danych z czujników bez opłat. Dajemy Wam w ręce dostęp do bazy danych z wartościami z czujników!

*GetAllDevicesForMap* <u>http://looko2.com/functions.php?method=GetAllDevicesForMap</u>

Funkcja zwraca wszystkie urządzenia LookO2, które są Online od conajmniej 60 minut.

*GetDaysAverages* <u>http://looko2.com/functions.php?method=GetDaysAverages&back=0</u>

Funkcja zwraca średnie dla wszystkich urządzeń z wybranego dnia wstecz (back=0 - dzisiaj, back=1 - wczoraj).

LastHoursAverage http://looko2.com/functions.php? method=LastHoursAverage&id=18FE34D23A03

Funkcja zwraca średnie z ostatnich 24 godzin

GetThisHourAverages
<a href="http://looko2.com/functions.php?method=GetThisHourAverages">http://looko2.com/functions.php?method=GetThisHourAverages</a>

Funkcja zwraca średnie dla wszystkich urządzeń z aktualnej godziny

*Fibaro* <u>http://looko2.com/functions.php?method=Fibaro&id=5CCF7F0C2E8B</u>

Funkcja zwraca IJP w formacie dla urządzeń marki Fibaro

Blink1

http://looko2.com/functions.php?method=Blink1&id=5CCF7F0C2E8B

Funkcja zwraca IJP w formacie dla urządzeń BLINK1

*Live* http://looko2.com/functions.php?method=Live&id=5CCF7F0C2E8B

Dane 'na żywo' z wybranego czujnika.

*Top* <u>http://looko2.com/functions.php?method=Top</u>

Zwraca liste wszystkich czujników posortowaną o średni IJP z dzisiaj.